# TXR ID

| TEXA ACIRGA |                         |         | □ 17:24<br>© |
|-------------|-------------------------|---------|--------------|
|             | R134a<br>R1234yf        |         |              |
|             | Refrigerant<br>analysis | Archive |              |
|             |                         |         |              |

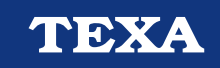

OPERATING MANUAL

Rev.01

## KOKKUVÕTE

| SISSEJUHATUS               | 3  |
|----------------------------|----|
| 1 AVALEHT                  | 4  |
| 1.1 Olekuriba              | 5  |
| 1.2 Seadete menüü          | 5  |
| 1.3 Funktsioonide menüü    | 5  |
| 1.4 Tarkvara aktiveerimine | 6  |
| 2 FUNKTSIOONIDE MENÜÜ      | 7  |
| 2.1 Külmutusaine analüüs   | 7  |
| 2.1.1 Aruande salvestamine | 9  |
| 2.2 Arhiiv                 | 10 |
| 2.2.1 Printimine           | 11 |
| 3 SEADETE MENÜÜ            | 12 |
| 3.1 Language               | 14 |
| 3.2 Date                   | 15 |
| 3.3 Time                   | 16 |
| 3.4 Workshop Info          | 17 |
| 3.5 Wi-Fi                  | 18 |
| 3.6 Printer                | 20 |
| 3.7 Activation             | 22 |
| 3.8 Filter reset           | 24 |
| 3.9 Service                | 25 |
| 3.10 Info                  | 26 |
| 3.11 Keyboard              | 27 |
| 3.12 Brightness            | 28 |

## TXR ID KASUTUSJUHEND

#### SISSEJUHATUS

Hea klient!

Täname Teid, et olete valinud oma töökotta TEXA toote.

Me oleme kindlad, et tunnete selle kasutamisest suurimat rahulolu ja sellest on palju abi Teie töös.

Palun lugege juhendis toodud juhised hoolikalt läbi ja hoidke juhend tuleviku tarbeks alles.

Toote juhendi lugemine ja selle mõistmine aitavad Teil vältida toote ebaõigest kasutusest tulenevaid kahjustusi ja enda vigastamist.

TEXA S.p.A säilitab õiguse teha muudatusi, mida ettevõte peab vajalikuks seoses tehniliste nõuete ja turustamisnõuetega, et muuta juhendit paremaks; ettevõte võib igal ajal ilma etteteatamata muudatusi teha.

See toode on mõeldud kasutamiseks ainult autotööstuse ekspertidele. Käesoleva juhendi teave lugemine ja mõistmine ei asenda selle tegevusala asjakohast spetsialiseeritud väljaõpet.

Juhendi ainsaks eesmärgiks on selgitada ostetud toote tööpõhimõtet. See ei ole mõeldud selleks, et pakkuda mistahes tüüpi tehnilist väljaõpet ja seetõttu viivad tehnikud sekkumisi läbi vaid omal vastutusel ja nad vastutavad ka kahjustuse või vigastuste eest, mida põhjustas hoolimatus, hooletus või oskamatus, hoolimata sellest, et TEXA S.p.A tööriista kasutati jälgides selles juhendis sisalduvat teavet.

Kõik selle juhendi juurde kuuluvad lisad, mis kirjeldavad programmi uusi versioone ja sellega seotud uusi funktsioone, võidakse Teile saata meie TEXA tehnilise infolehe teenuse kaudu.

See juhend on vastava toote lahutamatuks osaks. Selle edasi müümisel peab seetõttu algne omanik andma uuele omanikule kaasa ka selle juhendi.

Selle juhendi mistahes kujul reprodutseerimine tervikuna või osaliselt on ilma tootja kirjaliku loata rangelt keelatud.

Originaaljuhendi keeleks on itaalia keel, kõikide teiste keelte puhul on tegemist originaaljuhendi tõlgetega.

© **autori- ja andmebaasiõigused 2021.** Selles väljaandes sisalduv materjal on kaitstud autoriõiguste ja andmebaasi õigustega. Kõik õigused on seaduste ja rahvusvaheliste konventsioonidega kaitstud.

## **1 AVALEHT**

Paigaldatud tarkvara **TXR ID** muudab väga lihtsaks auto A/C süsteemi või andmesilindrites sisalduva gaasi puhtuse analüüsimise.

Allolev ekraan on tarkvara **AVAKUVA** ekraan.

| TEXA ACIRGA             |         | ○ 08:53 | 2 |
|-------------------------|---------|---------|---|
|                         |         |         |   |
| R134a<br>R1234yf        |         |         | 3 |
| Refrigerant<br>analysis | Archive |         |   |
|                         |         |         | I |

Ekraan on jagatud:

- 1. Olekuriba
- 2. Seadete menüü
- 3. Funktsioonide menüü.

Enne tarkvara kasutamist:

1.Kontrollige tööriista aku laetust

Vajadusel laadige tööriist või ühendage see vooluvõrku.

Lisateavet laadimisaegade kohta leiate tööriista tehnilisest käsiraamatust.

#### 1.1 Olekuriba

Olekuriba kuvab:

- Wi-Fi ühendus, kui see on olemas
- teave tööriista aku oleku kohta
- tööriista praegune aeg

Ikoonid näitavad eelkõige järgmist:

| lkoon | Nimi                 | Kirjeldus                                          |
|-------|----------------------|----------------------------------------------------|
| (((+  | Wi-Fi ühendus        | Tööriist on ühendatud ettevõtte Wi-Fi võrguga.     |
|       | Wi-Fi-ühendus puudub | Tööriist El ole ühendatud ettevõtte Wi-Fi võrguga. |
|       | Aku                  | See näitab aku laetuse taset.                      |

#### 1.2 Seadete menüü

Selle menüü ikoonid võimaldavad juurdepääsu olemasolevatele seadetele.

| lkoon | Nimi   | Kirjeldus                         |      |                |          |    |              |
|-------|--------|-----------------------------------|------|----------------|----------|----|--------------|
| °     | Seaded | See võimaldab<br>tööparameetreid. | teil | konfigureerida | tarkvara | ja | mõõtevahendi |

#### 1.3 Funktsioonide menüü

Selle menüü ikoonid võimaldavad juurdepääsu võimalikele funktsioonidele.

| lkoon            | Nimi                    | Kirjeldus                                                 |
|------------------|-------------------------|-----------------------------------------------------------|
| R134a<br>R1234yf | Külmutusaine<br>analüüs | See võimaldab analüüsida külmutusaine gaasi puhtust.      |
|                  | Arhiiv                  | See võimaldab teil vaadata salvestatud analüüsiaruandeid. |

#### 1.4 Tarkvara aktiveerimine

Tarkvara esmakordsel käivitamisel on lukustatud.

Tarkvara vabastamiseks toimige järgmiselt.

1.Vajutage

Aktiveerimine vastukoodi kaudu toimub automaatselt, kui tööriist on ühendatud aktiivse Wi-Fi võrguga.

Vastasel korral tuleb sisestada vastukood.

### **INFORMATION**

Lisateabe saamiseks võtke ühendust oma jaemüüjaga.

## 2 FUNKTSIOONIDE MENÜÜ

Selle menüü ikoonid võimaldavad juurdepääsu võimalikele funktsioonidele.

| Ikoon            | Nimi                 | Kirjeldus                                            |
|------------------|----------------------|------------------------------------------------------|
| R134a<br>R1234yf | Külmutusaine analüüs | See võimaldab analüüsida külmutusaine gaasi puhtust. |
|                  |                      | See võimaldab teil kuvada tehtud testide aruanded.   |
|                  | Arhiiv               | Kasutatav salvestusruum võimaldab 10 aruannet.       |
|                  |                      | Järgnevad aruanded kirjutavad üle vanimad.           |

#### 2.1 Külmutusaine analüüs

See funktsioon võimaldab analüüsida külmutusaine gaasi puhtust auto A/C süsteemis või mahutites.

Gaasi analüüsimiseks toimige järgmiselt.

1.Vajutage

Oodake tarkvara automaatset nullimist.

Järgige ekraanile ilmuvaid näite.

2.Vajutage kinnitamiseks **CONFIRM**.

Algab analüüsi protseduur.

R134a R1234yf

| TEXA ACIRGA |                      | <b>D</b> 17:25 |
|-------------|----------------------|----------------|
| теха        | Refrigerant analysis |                |

Refrigerant analysis in progress... Please wait.

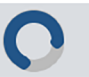

Kuvatakse analüüsitulemus.

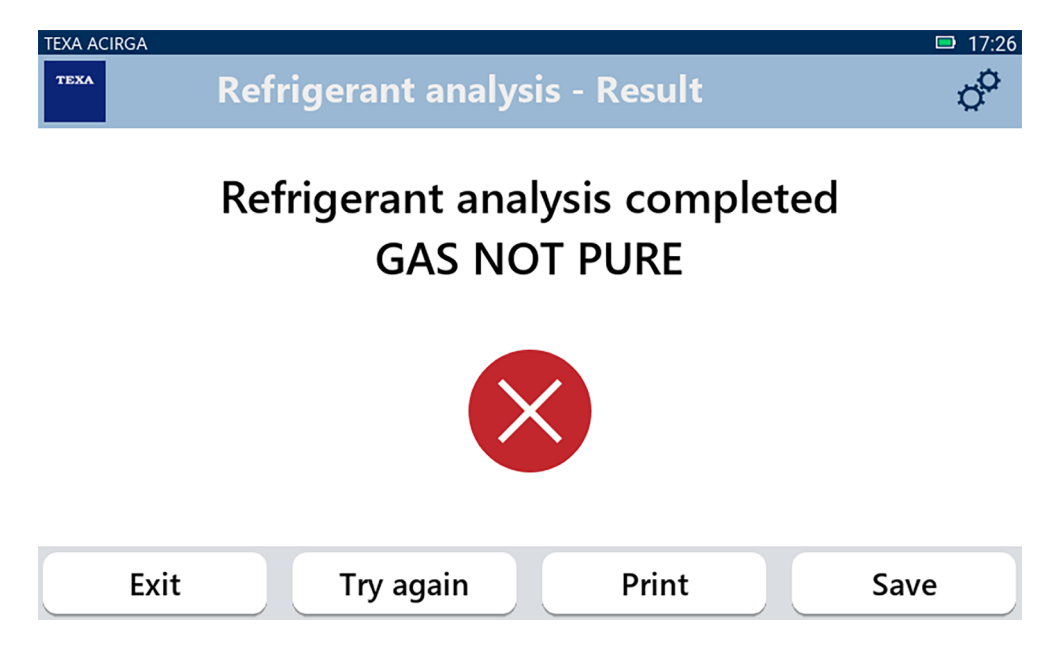

Sellisel hetkel saate protseduuri käigus:

- EXIT protseduuri lõpetamiseks;
- Negatiivse tulemuse korral TRY AGAIN uuesti analüüsimiseks;
- **PRINT** aruande printimiseks;
- SAVE aruanne salvestamiseks.

#### 2.1.1 Aruande salvestamine

See funktsioon võimaldab salvestada analüüsi aruande külmutusaine gaasi kohta.

Toimige järgnevalt:

#### 1.Vajutage **SAVE**.

2. Sisestage vajalikud andmed.

| TEXA A           | CIRGA       |                    | <b>D</b> 17:26 |
|------------------|-------------|--------------------|----------------|
| TEXA             | Customer d  | lata               | °              |
|                  | Customer:   |                    |                |
|                  |             |                    |                |
|                  | Make:       |                    |                |
|                  |             |                    |                |
|                  |             |                    |                |
|                  | Exit        | Print              | Save           |
| 3.Vajutage SAVE  |             |                    |                |
| Andmed salvestat | akse.       |                    |                |
| TEXA AG          | Refrigerant | t analysis - Save  | □ 17:28<br>¢   |
|                  | Resu        | It saved correctly | y              |
|                  |             |                    | Confirm        |

- 4. Vajutage CONFIRM.
- 5. Toimingu lõpetamiseks vajutage EXIT.
- 6. Järgige ekraanile ilmuvaid näite.

#### 2.2 Arhiiv

See funktsioon võimaldab vaadata külmutusaine gaasianalüüside salvestatud aruandeid. Otsingu saab teha järgmiselt:

- numbrimärgi number;
- kliendi nimi;
- kuupäev;
- sõiduki mark või mudel.

Toimige järgnevalt:

- 1.Vajutage
- 2. Esitada vähemalt üks vajalik teave.

| TEXA ACIRGA Archive                                    | ■ 08:44<br>© |
|--------------------------------------------------------|--------------|
| ense plate number, customer, date, make or r<br>TOYOTA | r            |
| TOYOTA YARIS MARIO ROSSI                               |              |
| ➡ 01/07/1970 Report                                    | ۲            |
| Exit                                                   |              |

Kuvatakse aruanne.

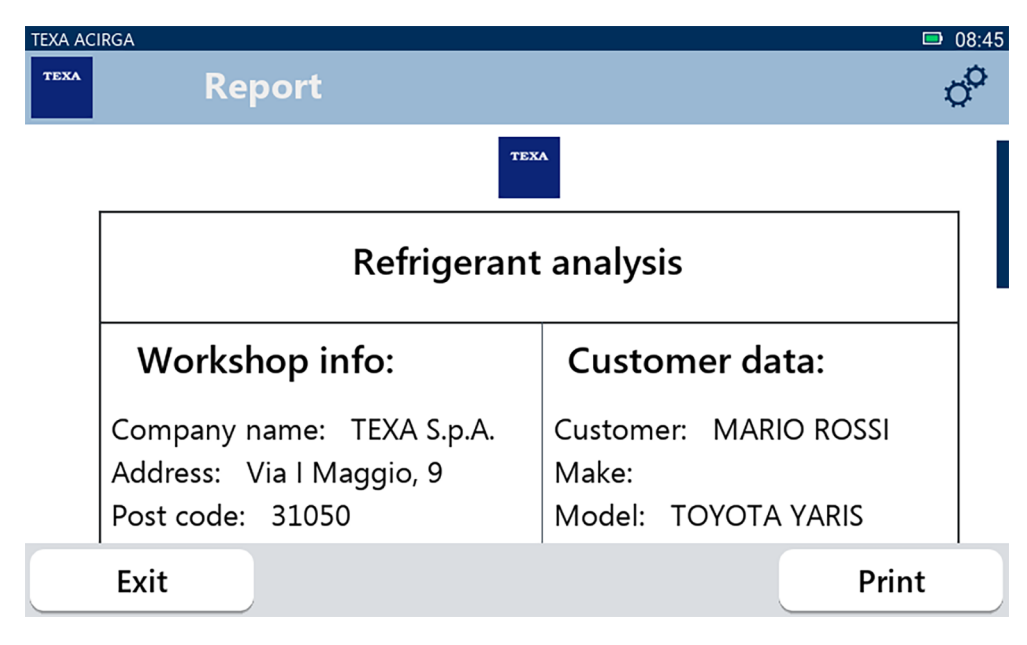

#### 2.2.1 Printimine

See funktsioon võimaldab teostatud analüüsiaruandeid printida termoprinteri või võrguprinteri abil. Veenduge, et termoprinter on paigaldatud.

Järgige ekraanile ilmuvaid näite.

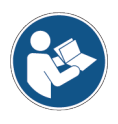

Lisateavet termoprinteri paigaldamise kohta leiate tehnilisest käsiraamatust.

## 3 SEADETE MENÜÜ

Selle menüü ikoonid võimaldavad juurdepääsu tööriista funktsioonidele ja seadetele.

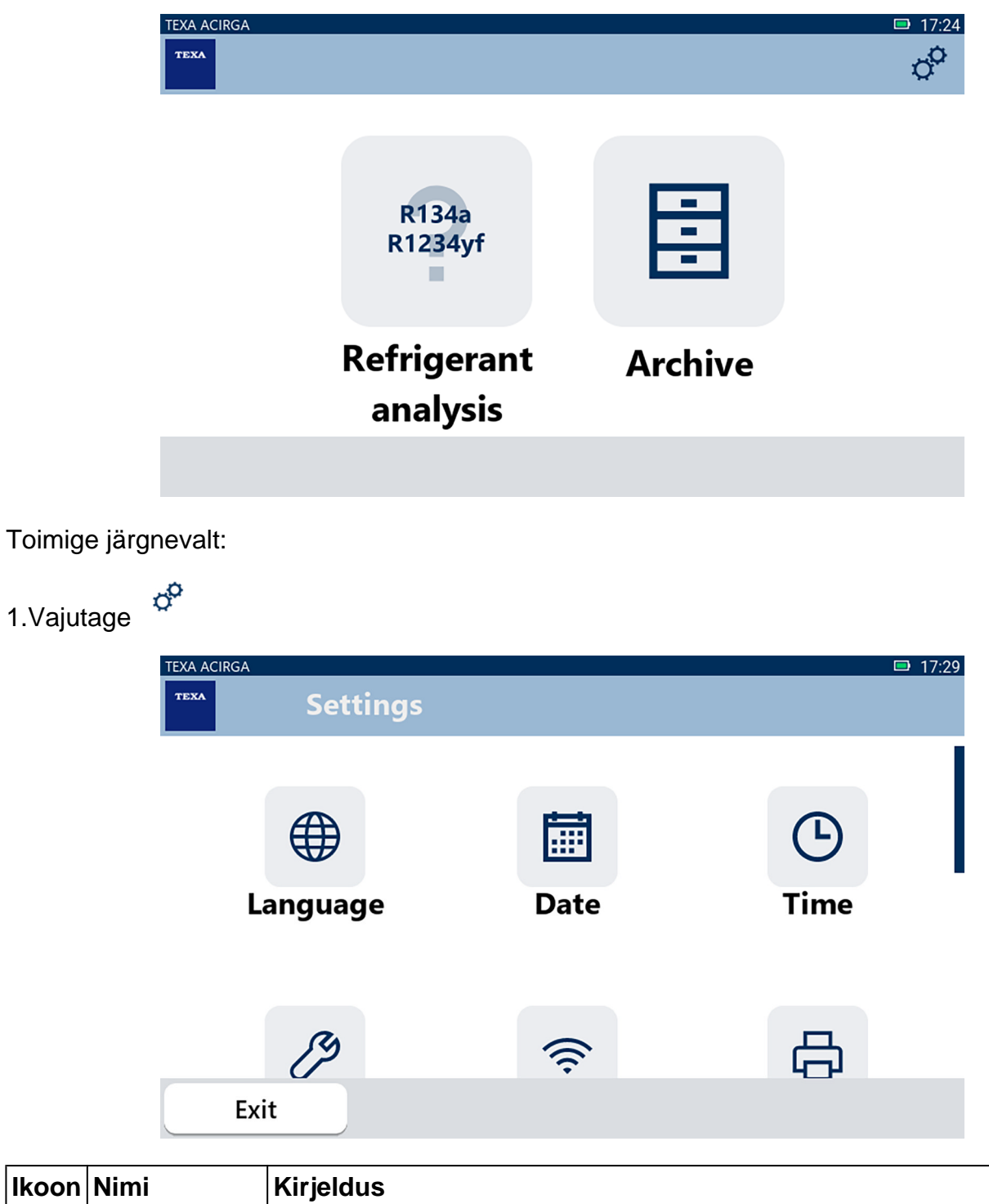

| lkoon | Nimi          | Kirjeldus                                                                        |
|-------|---------------|----------------------------------------------------------------------------------|
|       | Language      | See võimaldab teil muuta tarkvara keelt.                                         |
|       | Date          | See võimaldab määrata kuupäeva riigis või tsoonis, kus tööriista<br>kasutatakse. |
| ٩     | Time          | See võimaldab teil määrata ajavööndi, kus tööriista kasutatakse.                 |
| C)    | Workshop Info | See võimaldab teil määrata töökoja teabe.                                        |

| ((i· | Wi-Fi        | See võimaldab teil Wi-FI süsteemi muuta.                                            |
|------|--------------|-------------------------------------------------------------------------------------|
| \$   | Printer      | See võimaldab teil konfigureerida printeri kasutamist.                              |
| 6    | Activation   | See võimaldab teil tarkvara aktiveerida.                                            |
| V    | Filter reset | See võimaldab lähtestada filtri kasutusaja loenduri.                                |
|      |              | See võimaldab juurdepääsu klienditeeninduse funktsioonidele.                        |
| ට්   | Service      | Neid andmeid võib kasutada ainult juhul, kui see on tehnilise abi poolt soovitatud. |
| 0    | Info         | See annab teavet tarkvaraversiooni kohta ja võimaldab teil värskendusi kontrollida. |
|      | Keyboard     | See võimaldab teil seadistada soovitud klaviatuuri.                                 |
| X    | Brightness   | See võimaldab reguleerida ekraani eredust.                                          |

#### 3.1 Language

See menüü võimaldab teil muuta tarkvara kuvamiskeelt. Toimige järgnevalt:

1.Vajutage

Kuvatakse Language (keele) valiku aken.

| TEXA ACIRGA |                    | <b>D</b> 17:30 |
|-------------|--------------------|----------------|
| TEXA        | ettings - Language | 0 <sup>0</sup> |
|             | Greek              |                |
|             | Hebrew             |                |
|             | Hungarian          |                |
|             | Italian            | -              |
|             | Japanese           |                |
|             | Korean             |                |
|             | Norvegian          |                |
| Exit        |                    | Confirm        |

#### 3.2 Date

See menüü võimaldab määrata kuupäeva riigile või tsoonile, kus tööriista kasutatakse. Toimige järgnevalt:

1.Vajutage

Kuvatakse Date (kuupäeva) ekraan,

| TEXA ACIRGA | Setting | ıs - Date | □ 17:30<br>© |
|-------------|---------|-----------|--------------|
|             | Month   | Day       | Year         |
|             | 11      | 05        | 2048         |
|             | 12      | 06        | 2049         |
|             | 01      | 07        | 2050         |
|             | 02      | 08        | 2000         |
|             | 03      | 09        | 2001         |
| Ex          | it      |           | Confirm      |

#### 3.3 Time

See menüü võimaldab teil määrata töövahendite kasutamise ajavööndi riigis või regioonis, kus töövahendeid kasutatakse.

Toimige järgnevalt:

1.Vajutage

Kuvatakse Time (aeg) ekraan.

╚

| TEXA ACIRGA | Settings - Hour |         | ■ 17:31<br>Ø |
|-------------|-----------------|---------|--------------|
|             | Hour            | Minutes |              |
|             | 15              | 29      |              |
|             | 16              | 30      |              |
|             | 17              | 31      |              |
|             | 18              | 32      |              |
|             | 19              | 33      |              |
| Exit        |                 |         | Confirm      |

#### 3.4 Workshop Info

See võimaldab teil määrata töökoda käsitleva teabe, mis prinditakse tehtud analüüside kohta aruande väljaandmisel.

Toimige järgnevalt:

1.Vajutage

Kuvatakse Workshop Info (töökoja info) ekraan.

| TEXA AC | IRGA                     | <b>08:22</b> |
|---------|--------------------------|--------------|
| теха    | Settings - Workshop info | ¢°           |
|         |                          |              |
|         | Company name:            |              |
|         | TEXA S.p.A.              |              |
|         |                          |              |
|         | Address:                 |              |
|         | Via I Maggio, 9          |              |
|         |                          |              |
|         |                          |              |
|         | Exit                     | Confirm      |
|         |                          |              |

#### 3.5 Wi-Fi

See menüü võimaldab konfigureerida ühenduse tööriista ja ettevõtte internetivõrgu vahel. Tööriist ühildub nutitelefonide lõastamis-/hotspot Wi-Fi võrkudega.

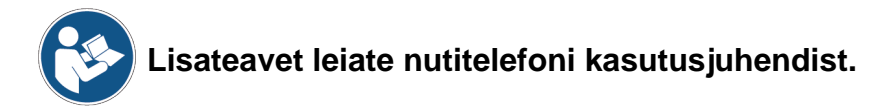

Toimige järgnevalt:

1.Vajutage 🛜 Kuvatakse **Wi-Fi** ekraan.

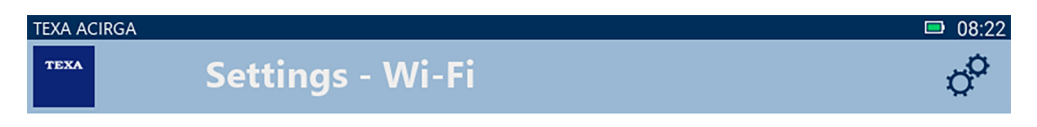

#### Search for available networks

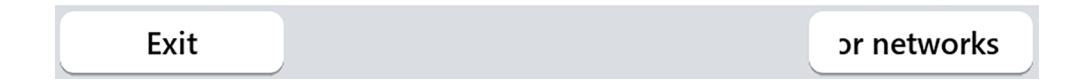

2. Vajutage NUPPU OTSI VÕRKE.

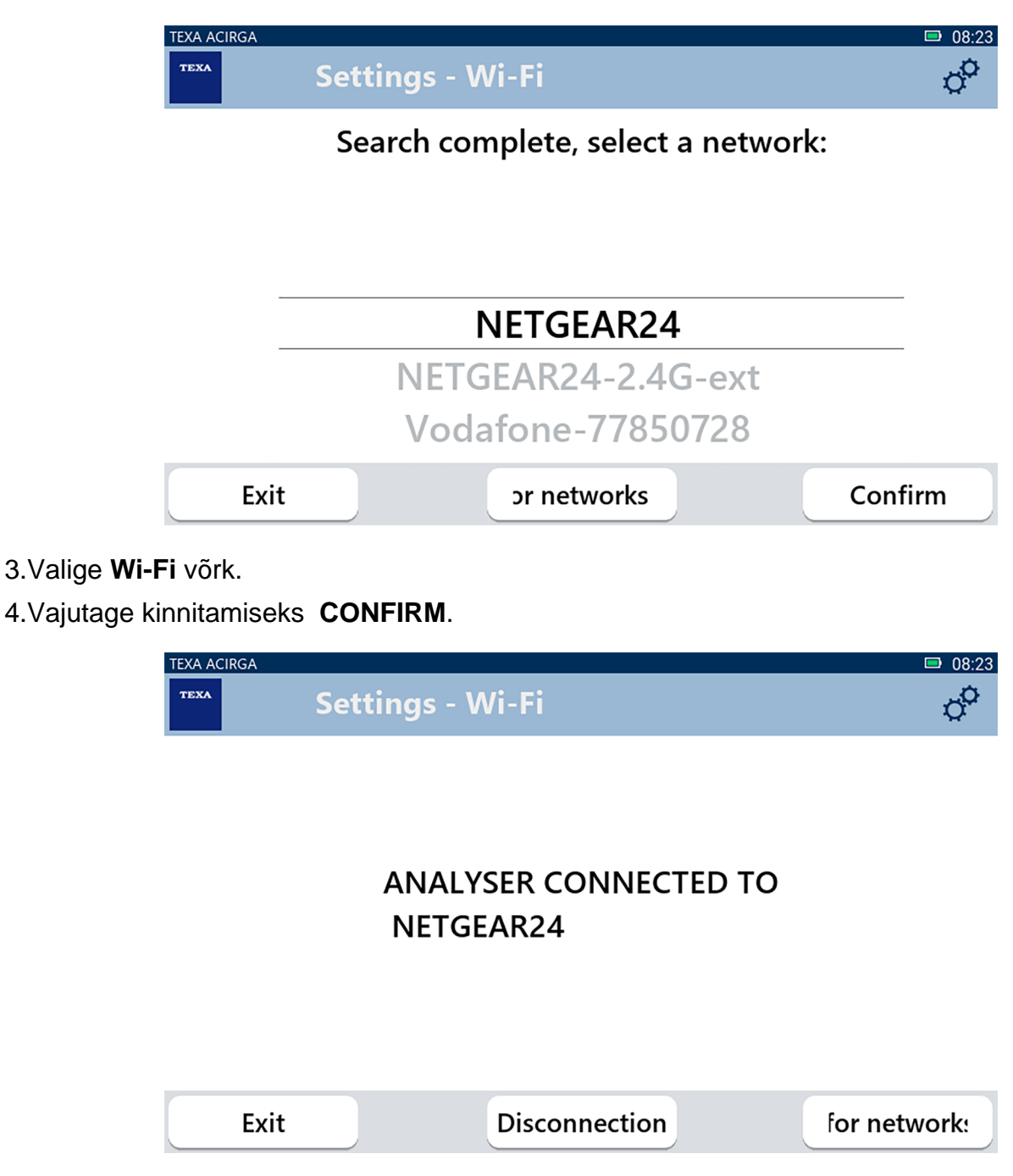

5. Wi-Fi võrgu konfiguratsioon on valmis.

6.Vajutage EXIT.

#### 3.6 Printer

See menüü võimaldab konfigureerida printeri, mida tuleb kasutada analüüsiaruannete printimiseks.

Toimige järgnevalt:

1.Vajutage

Kuvatakse Printer (Printer) ekraan.

|                                        |                                              |                                                            | 08:23        |
|----------------------------------------|----------------------------------------------|------------------------------------------------------------|--------------|
|                                        | TEXA                                         | Settings - Printer                                         | ¢°           |
|                                        |                                              | Search for available printers                              |              |
| 7                                      |                                              |                                                            |              |
|                                        | Exit                                         |                                                            | Search       |
| 2.Jätkake prin<br>3.Vajutage <b>SE</b> | teri konfigur<br>ARCH.<br>EXA ACIRGA<br>TEXA | atsiooniga.<br>Settings - Printer                          | □ 08:25<br>Ç |
|                                        |                                              | Search complete, select a printer                          |              |
|                                        |                                              |                                                            |              |
|                                        |                                              | 192.168.0.105                                              |              |
|                                        |                                              | <b>192.168.0.105</b><br>111.111.111.222                    |              |
|                                        |                                              | <b>192.168.0.105</b><br>111.111.111.222<br>111.111.111.333 |              |

4. Valige printeri IP-aadress.

5.Vajutage kinnitamiseks **CONFIRM**.

| TE              |              | Settings - Printer | ■ 07:59<br>¢ |
|-----------------|--------------|--------------------|--------------|
|                 | Printer      | name:              |              |
|                 |              |                    |              |
|                 |              |                    |              |
|                 |              |                    |              |
|                 |              |                    |              |
|                 |              |                    |              |
|                 | Exit         |                    | Confirm      |
| 5.Sisestage pri | nteri nimi.  |                    |              |
| 6.Vajutage kinr | nitamiseks   | CONFIRM.           |              |
| Järgige ekraan  | ile ilmuvaid | näite.             |              |
| TE              | XA ACIRGA    |                    | • 08:04      |
| т               | rexa         | Settings - Printer | ¢°           |
|                 |              |                    |              |

## Configuration completed successfully

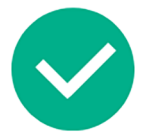

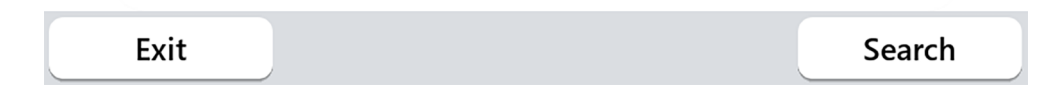

Printer on konfigureeritud.

7. Toimingu lõpetamiseks vajutage **EXIT**.

#### 3.7 Activation

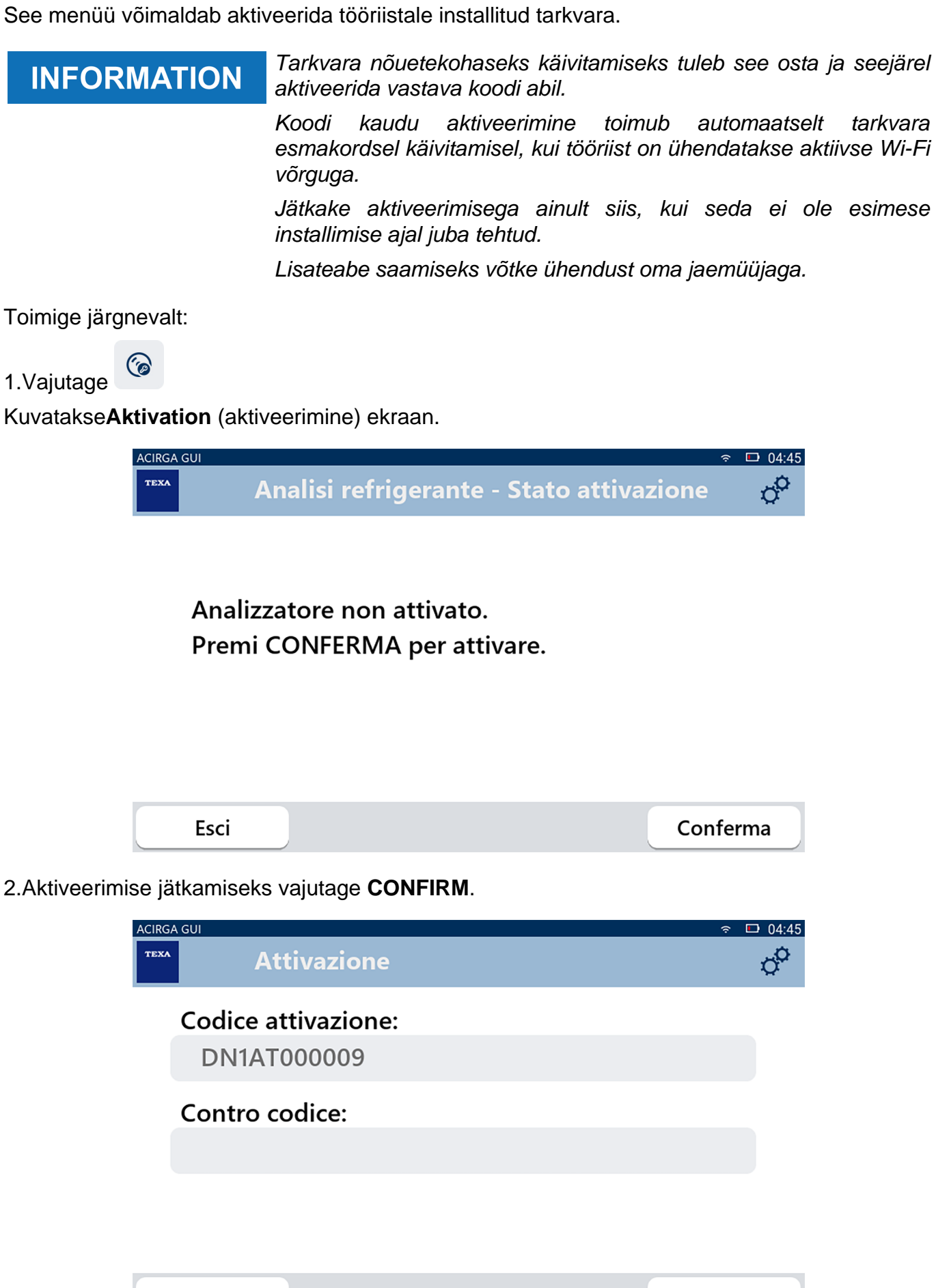

Conferma

Esci

- 3. Sisestage oma jaemüüja poolt antud aktiveerimiskood.
- 4.Vajutage kinnitamiseks **CONFIRM**.
- Tööriist on aktiveeritud.
- 5. Toimingu lõpetamiseks vajutage **EXIT**.

#### 3.8 Filter reset

See menüü võimaldab õhufiltri loenduri lähtestada.

Loendur jälgib õhufiltri kasutusaega.

Lähtestage filtri vahetamise aeg.

Toimige järgnevalt:

1.Vajutage

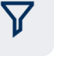

Kuvatakse Filter Rese (filtri lähtestamine) ekraan.

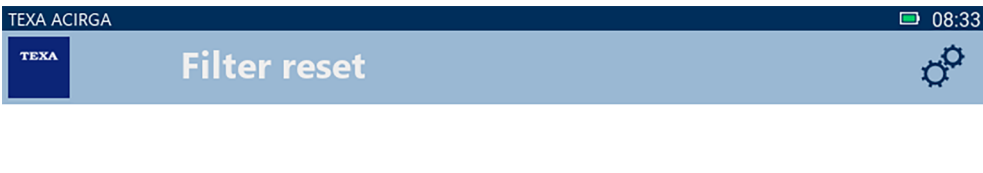

(Filter reset information)

Press START to begin the reset procedure. Press STOP to interrupt.

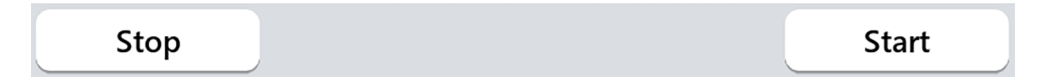

2. Vajutage START, et lähtestada filtri loenduri loendus.

Oodake toimingu lõpuni.

Filtri loendur on lähtestatud.

#### 3.9 Service

See menüü võimaldab juurdepääsu klienditeeninduse funktsioonidele.

| NOTICE                  | Seda funktsiooni t<br>nõuab. | tohib kasutada ainuli | t juhul, kui tehn | iline abi seda |
|-------------------------|------------------------------|-----------------------|-------------------|----------------|
| Toimige järgnevalt:     |                              |                       |                   |                |
| 1.Vajutage              |                              |                       |                   |                |
| Kuvatakse Service (hool | dus) ekraan.                 |                       |                   |                |
| TEXA ACIRGA             | Service                      |                       | ■ 08:33           | 5              |
| Enter                   | the password:                |                       |                   |                |
| Passw                   | vord:                        |                       |                   |                |
|                         |                              |                       |                   |                |
|                         |                              |                       |                   |                |
|                         |                              |                       |                   |                |
| Exit                    |                              |                       | Confirm           | )              |

2.Sisestage kasutajaparool.

3.Vajutage kinnitamiseks **CONFIRM**.

Järgige tehnilise abi juhiseid ja/või taotlusi.

#### 3.10 Info

See menüü sisaldab teavet tööriista installitud tarkvara kohta, näiteks:

- Seerianumber;
- Püsivara versioon;
- Saadaolevad värskendused.

Toimige järgnevalt:

1.Vajutage

Kuvatakse Info (teave) ekraan.

0

| TEXA AC | IRGA                                                                       | □ 08:39 |
|---------|----------------------------------------------------------------------------|---------|
| теха    | Settings - Information                                                     | ¢°      |
|         | Serial number:<br>AB8AT000007<br>Firmware:<br>MCU: 5.0.0.34 - SW: 1.0.0.17 |         |
|         | No update available                                                        |         |
|         | Exit                                                                       |         |

#### 3.11 Keyboard

See menüü võimaldab teil määrata klaviatuuri tüübi, mida tarkvara nõudmisel kasutada. Toimige järgnevalt:

1.Vajutage

Kuvatakse Keyboart (klaviatuur) valikuaken.

| TEXA ACIRGA |                              | 🗩 08:41        |
|-------------|------------------------------|----------------|
| TEXA        | ettings - Keyboard selection | o <sup>o</sup> |
|             | Deutsche                     |                |
|             | English                      |                |
|             | French                       |                |
|             | Italian                      |                |
|             | Arabic                       |                |
|             | Cyrillic                     |                |
|             | Deutsche                     |                |
| Exit        |                              | Confirm        |

2.Valige klaviatuuri tüüp.

3.Vajutage kinnitamiseks **CONFIRM**.

Klaviatuur on seadistatud.

#### 3.12 Brightness

See menüü võimaldab reguleerida ekraani eredust. Toimige järgnevalt:

1.Vajutage

Kuvatakse Brightness (eredus) reguleerimise ekraan.

| TEXA ACIR | <sub>GA</sub>       | ettings - Brightness                                  | □ 08:42<br>¢¢ |
|-----------|---------------------|-------------------------------------------------------|---------------|
|           | Move th<br>Press Co | ne cursor to change the brightness<br>ONFIRM to save. | 5.            |
|           |                     | 80%                                                   |               |
|           | Exit                |                                                       | Confirm       |

2.Soovitud ereduse saate valida, libistades kursori vasakult paremale ja vastupidi.3.Vajutage kinnitamiseks **CONFIRM**.

Eredus on määratud.